# British Society for Rheumatology

Rheumatoid Arthritis Register

## **Registering a New Patient** Disease Activity

Version 2 - 12/07/2023

### Click **Add New DAS** to open form. **NB** DAS28 must be provided to register a patient.

| ining Centre 1 cha | ige                                    | Patient Identifiable Data                  |
|--------------------|----------------------------------------|--------------------------------------------|
| study ID:          | Cohort: Inflectra Baseline FUP Status: | In Edit Window <b>Due Date:</b> 15/01/2019 |
| Patient            | Disease Activity                       |                                            |
| Patient summary    |                                        |                                            |
| CBQ                | No DAS28 has been entered.             | MARK AS DAS NOT AVAILABLE                  |
| Consent            |                                        |                                            |
| Disease Activity   | Click A                                |                                            |
| Biologic Targeted  | ADD NEW DAS                            |                                            |
| Therapy            |                                        |                                            |
| Other Current      |                                        |                                            |
| Therapy            |                                        |                                            |
| Previous           |                                        |                                            |
| DMARDs/Steriods    |                                        |                                            |
| Comorbidity        |                                        |                                            |
| Additional Info    |                                        |                                            |
| HRQoL              |                                        |                                            |
| HAQ                |                                        |                                            |
| EuroQOL            |                                        |                                            |
| Other              |                                        |                                            |
| other              |                                        |                                            |

#### Enter all known Disease Activity Score (DAS28) components. To calculate DAS28 select **No** in Skip Calculation

| Patient Status: A                           | waiting Approval [Click here to reveal Patient Identifiable Data]          |
|---------------------------------------------|----------------------------------------------------------------------------|
| Study ID:                                   | Cohort: Inflectra Baseline FUP Status: In Edit Window Due Date: 15/01/2019 |
| Patient                                     | Disease Activity Score (DAS28)                                             |
| Patient summary                             |                                                                            |
| CBQ                                         | Tender Joints (0-28): 0                                                    |
| Consent<br>Disease Activity                 | Swollen Joints (0-28): 0                                                   |
| Biologic Targeted<br>Therapy                | Esr (mm/hr): 8 - 1 Add the DAS28 components                                |
| Other Current<br>Therapy                    | CRP (mg/l):                                                                |
| Previous<br>DMARDs/Steriods<br>Comorbidity  | VAS (mm) : 85                                                              |
| Additional Info                             | Skip Calculation:                                                          |
| HRQoL                                       | O Vos                                                                      |
| HAQ                                         |                                                                            |
| EuroQOL                                     | No < 2 Select No to calculate DAS                                          |
| Other                                       |                                                                            |
| <b>Preview Queries</b>                      | Das Score:                                                                 |
| Close Edit Window<br>Feedback /<br>Comments | Date Collected: 15/12/2018 3 Add Date DAS collected                        |
| connents                                    | INSERT CANCEL 4 Click Insert to save record                                |

#### If full DAS score is known, select **Yes** in Skip Calculation and enter DAS in the box below. Click **Update** to save record

| Patient                      | Disease Activity Score (DAS28)      |  |
|------------------------------|-------------------------------------|--|
| Patient summary              |                                     |  |
| CBQ                          | Tender Joints (0-28): 0             |  |
| Consent                      |                                     |  |
| Disease Activity             | Swollen Joints (0-28): 0            |  |
| Biologic Targeted<br>Therapy | Esr (mm/hr): 8                      |  |
| Other Current<br>Therapy     | CRP (mg/l):                         |  |
| Previous<br>DMARDs/Steriods  | V/AS (mm) : 25                      |  |
| Comorbidity                  |                                     |  |
| Additional Info              | Skip Calculation:                   |  |
| HRQoL<br>HAQ                 | <ul> <li>Yes</li> <li>No</li> </ul> |  |
| EuroQOL                      |                                     |  |
| Other                        |                                     |  |
| Preview Queries              | Das Score: 2.64                     |  |
| Close Edit Window            |                                     |  |
| Feedback /                   | Date Collected: 15/12/2018          |  |
| commenta                     | INSERT                              |  |

#### The Disease Activity Score (DAS28) will now be displayed on the Disease Activity page

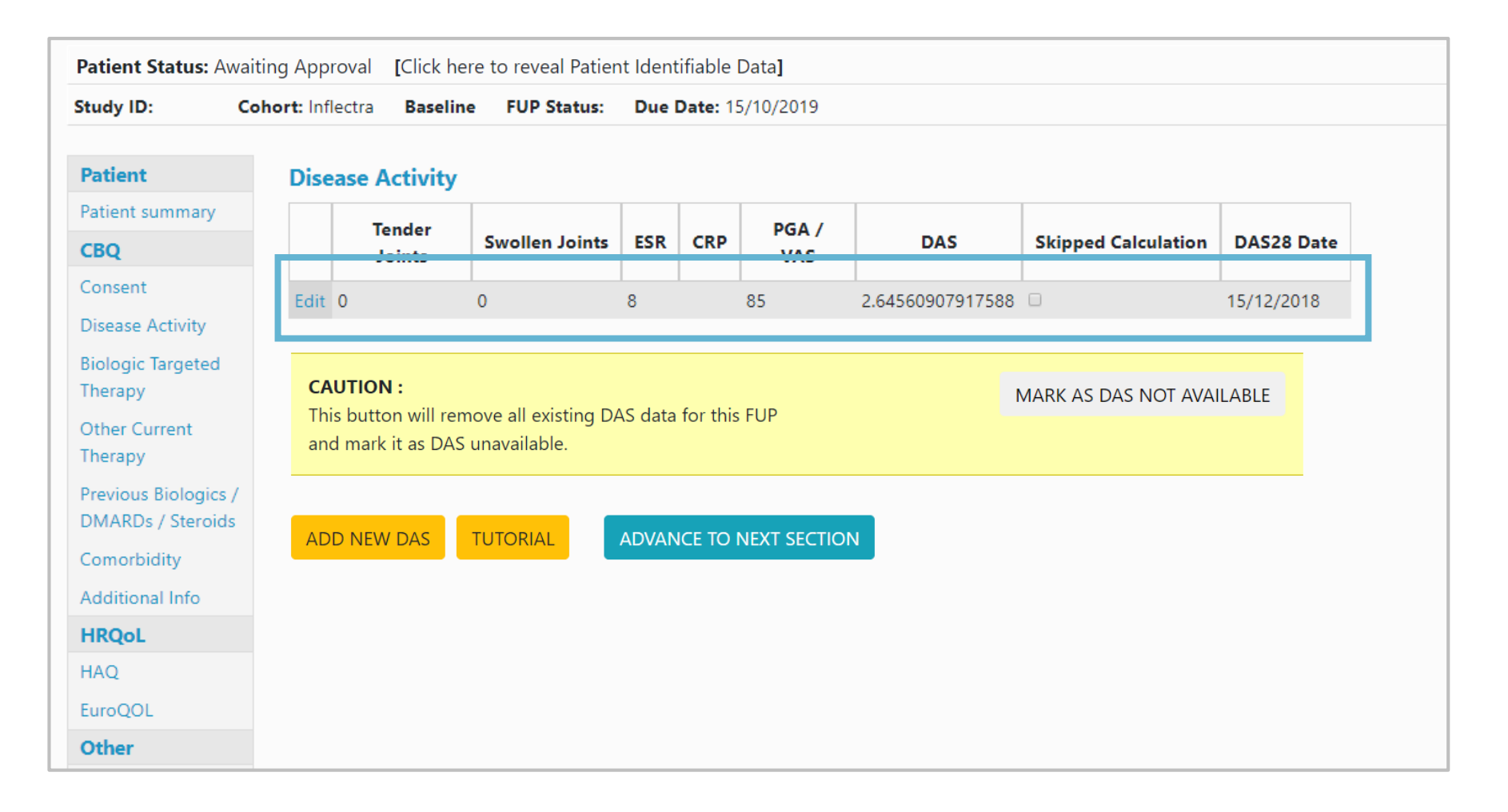

Continue through to Biologic Targeted Therapy